**BALDA Nilda** 

### SIO2 SISR

2024/2025

04/10/2024

# Compte-rendu

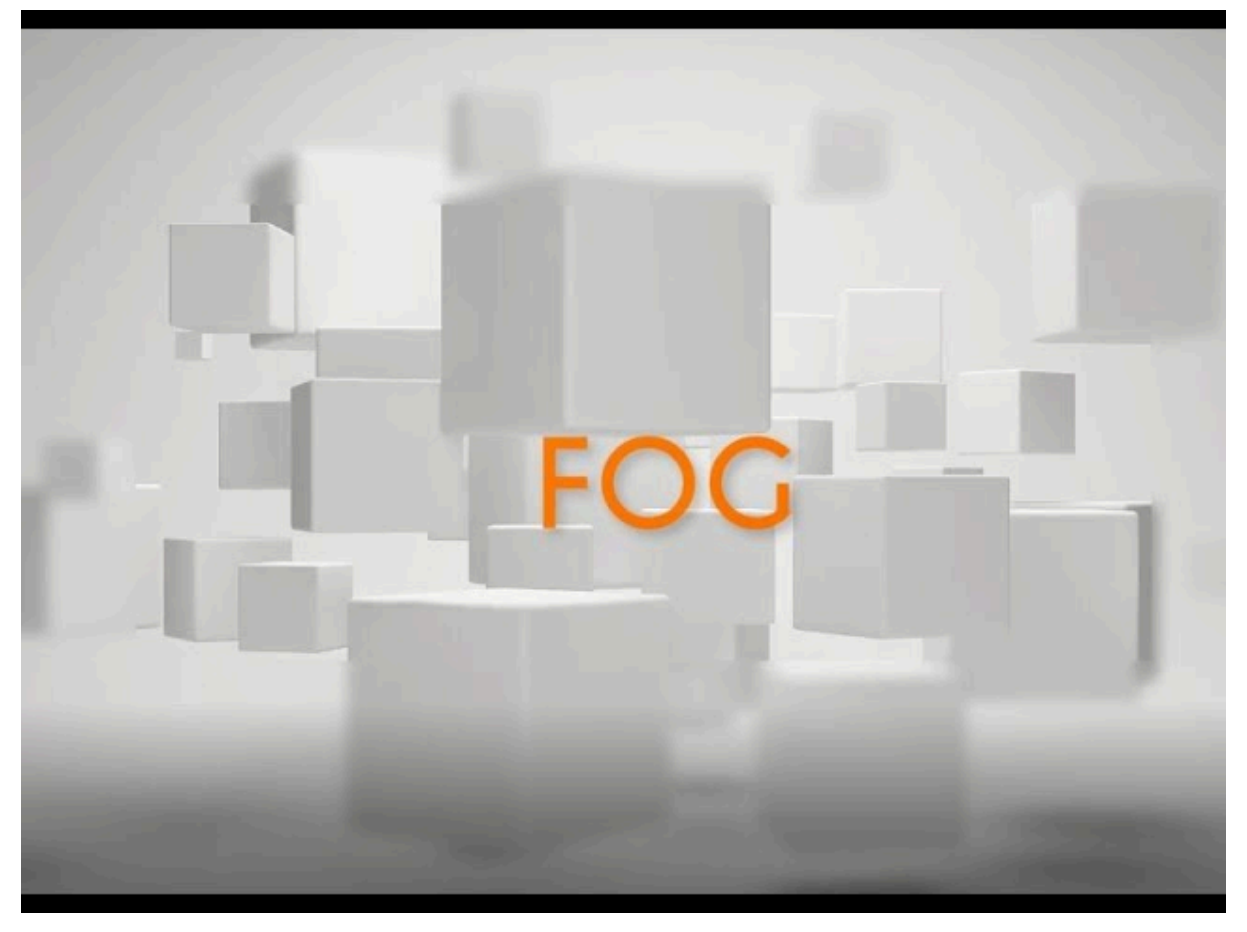

LOT 4 : Le choix du déploiement (partie 2 DEBIAN) en Solo

# SOMMAIRE

| 1.   | Introduction                                                 | 2 |
|------|--------------------------------------------------------------|---|
| 2.   | Création et installation de Debian (serveur FOG)             | 2 |
| 3.   | Installation de FOG sur Debian                               | 3 |
|      | a. Mise à jour du système                                    | 3 |
|      | b. Installation des dépendances                              | 4 |
|      | c. Téléchargement de FOG                                     | 5 |
|      | d. Installation de FOG                                       | 5 |
| 4. 0 | Création et configuration de la machine Debian 12 (PC cible) |   |
| 5.0  | Clonage et déploiement avec FOG                              |   |
| 6. A | Analyse des avantages et inconvénients de FOG                |   |
| 7. 0 | Conclusion                                                   |   |

## 1. Introduction

Le but principal de FOG (Free Open-source Ghost) est de fournir une solution simple, efficace et gratuite pour cloner, déployer et gérer des images de systèmes d'exploitation sur plusieurs machines en réseau.

FOG est conçu pour simplifier et automatiser le **déploiement d'images de systèmes d'exploitation** sur plusieurs machines dans un réseau, facilitant la gestion à grande échelle des systèmes informatiques dans un environnement professionnel ou éducatif. Il permet d'économiser du temps et des ressources, tout en garantissant une uniformité et une stabilité des installations sur les machines gérées.

### 2. Création et installation de Debian (serveur FOG)

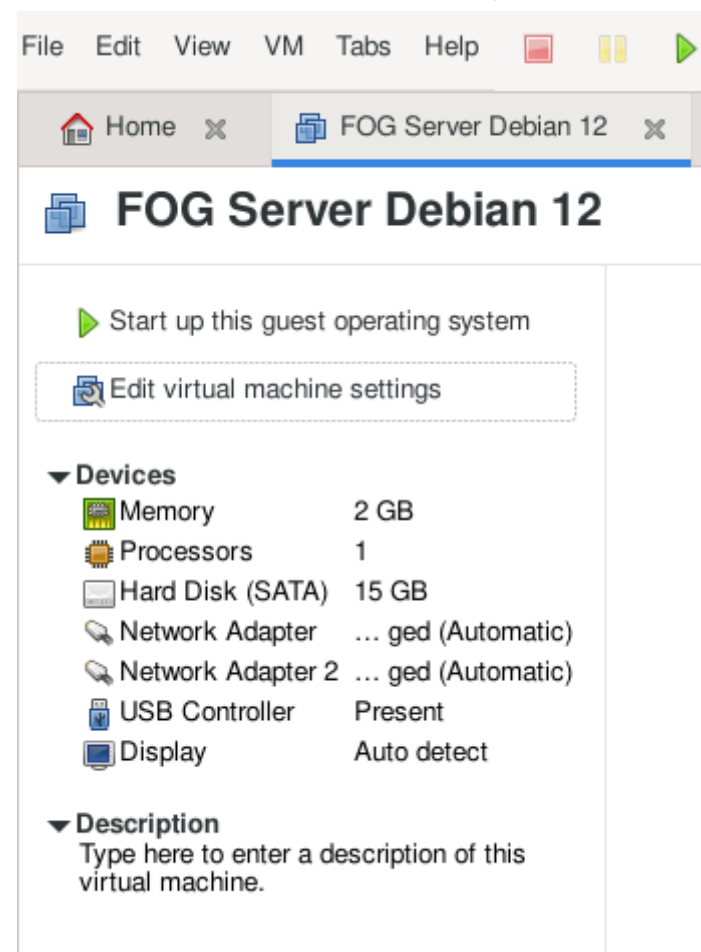

## 3. Installation de FOG sur Debian

Après avoir installé et démarré le VM Debian, on va se connecter en utilisant les identifiants.

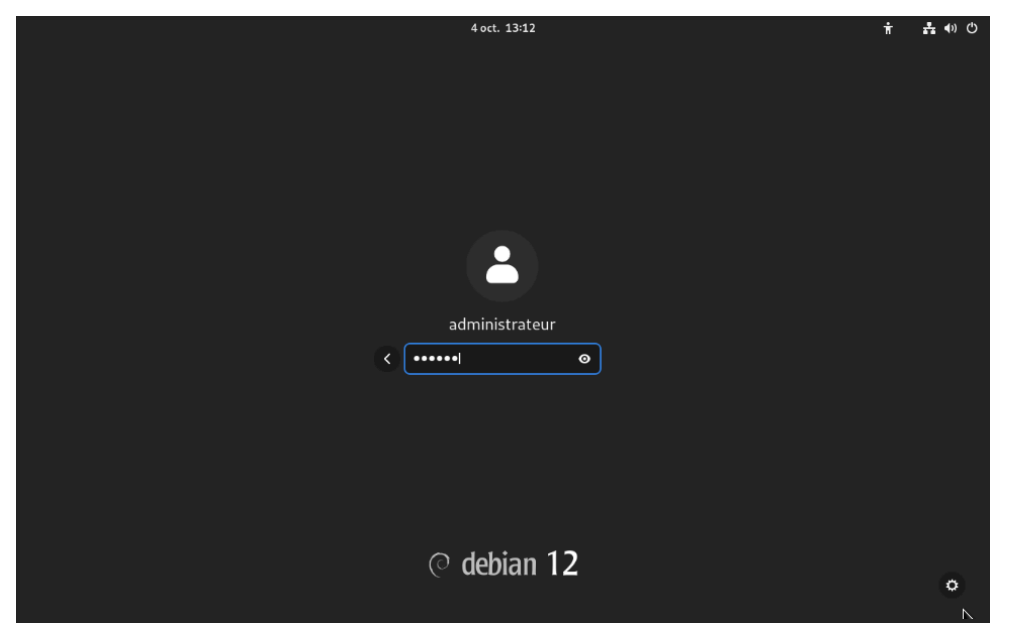

### a. Mise à jour du système

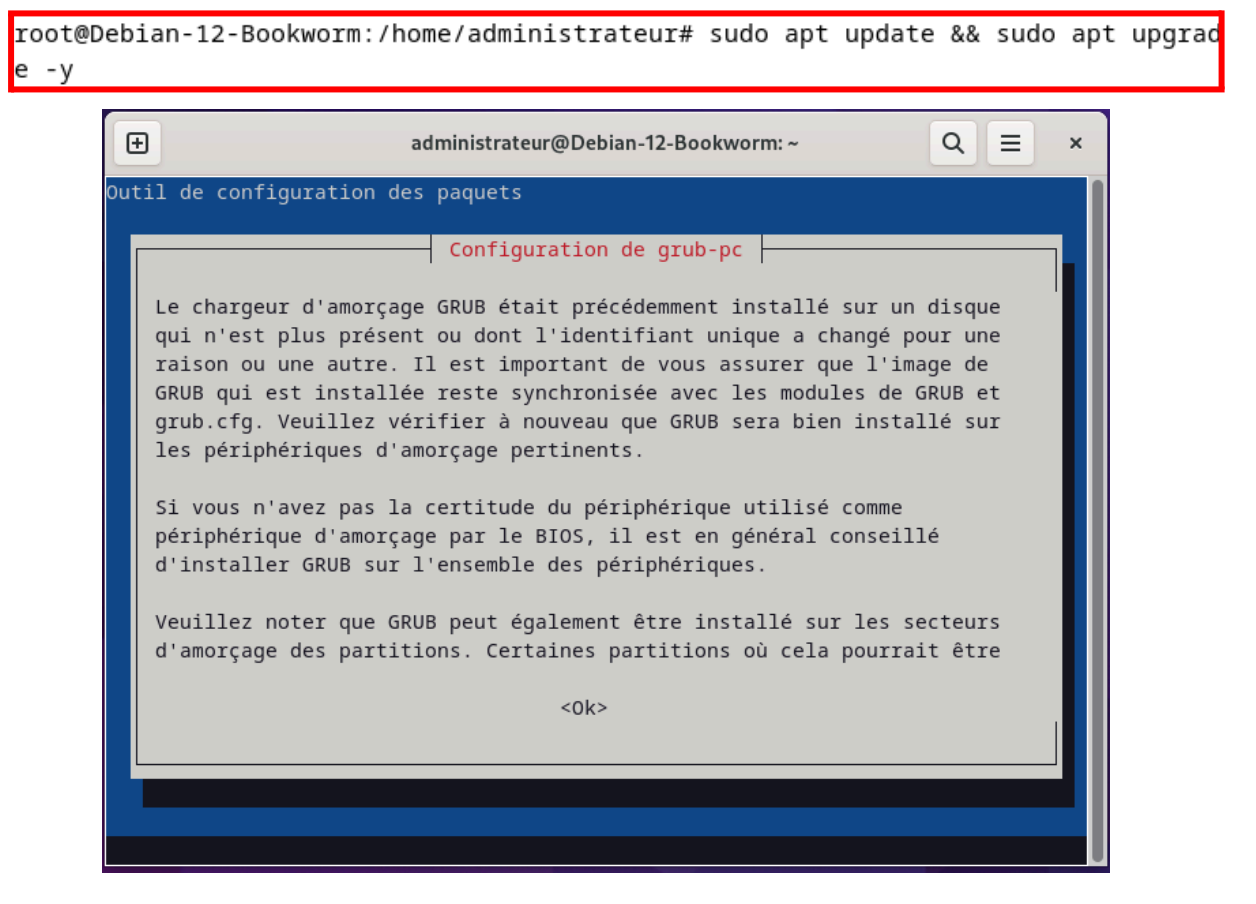

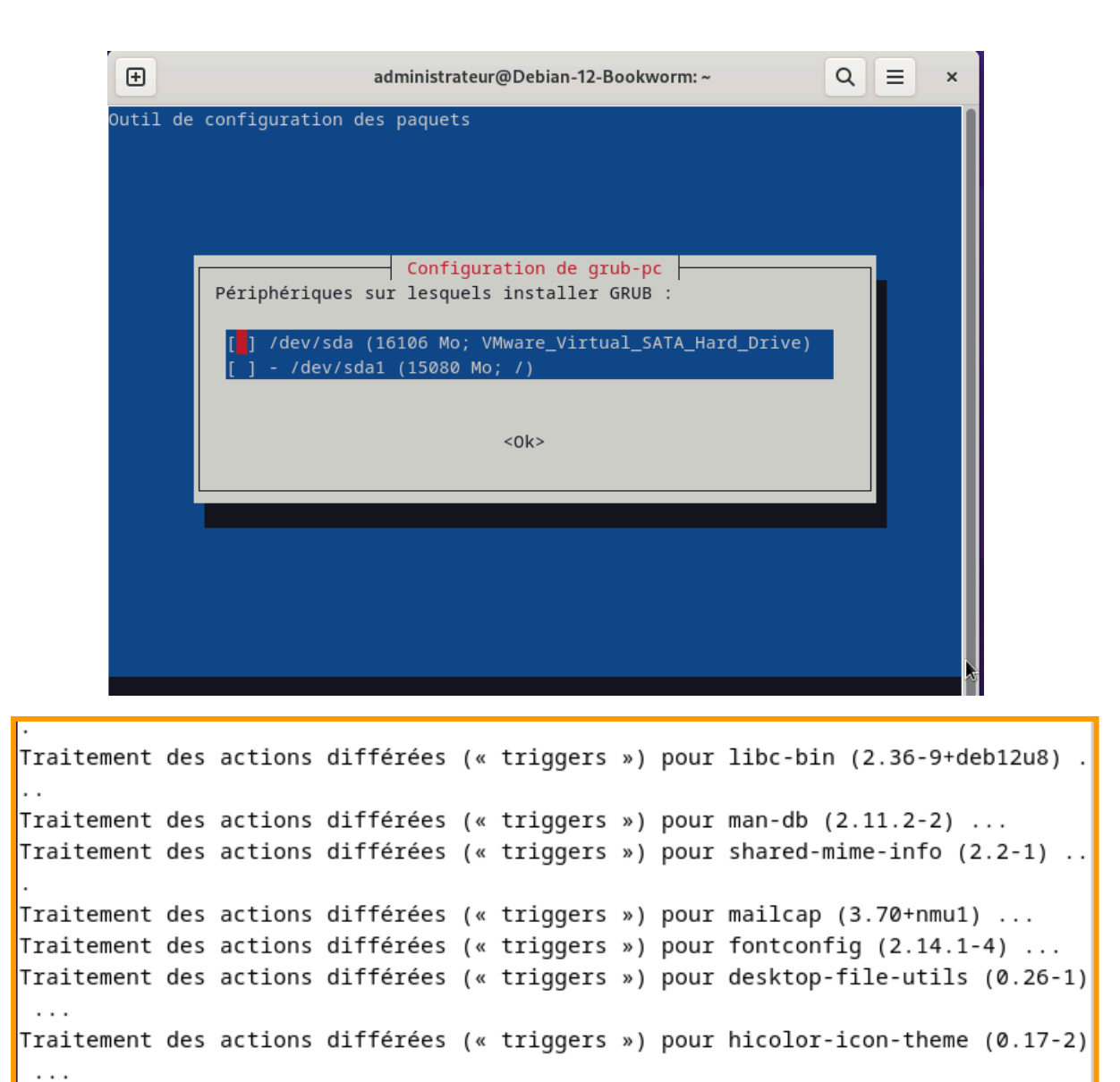

#### b. Installation des dépendance :

```
root@Debian-12-Bookworm:/home/administrateur# sudo apt install git curl apache2
php libapache2-mod-php php-cli php-fpm -y
Lecture des listes de paquets... Fait
Construction de l'arbre des dépendances... Fait
Lecture des informations d'état... Fait
Les paquets suivants ont été installés automatiquement et ne sont plus nécessair
es :
```

#### c. Téléchargement de FOG

```
root@Debian-12-Bookworm:/home/administrateur# git clone https://github.com/FOGPr
oject/fogproject.git
Clonage dans 'fogproject'...
remote: Enumerating objects: 164565, done.
remote: Counting objects: 100% (11619/11619), done.
remote: Compressing objects: 100% (4527/4527), done.
remote: Total 164565 (delta 6976), reused 11304 (delta 6768), pack-reused 152946
(from 1)
Réception d'objets: 100% (164565/164565), 884.53 Mio | 13.15 Mio/s, fait.
Résolution des deltas: 100% (116781/116781), fait.
```

#### d. Installation de FOG

```
root@Debian-12-Bookworm:/home/administrateur/fogproject/bin# sudo ./installfog.s
h
Installing LSB_Release as needed
* Attempting to get release information......Done
  +----+
   ..#######:. ..,#,..
                          .::##::.
  .:;####### .:;####:....;#;..
              ...##;,;##::::.##...
  |...##...
          ....##......##::::## ...:: |
  ,#
    ##
         .::###,,##. . ##.::#.:#######::.|
  |...##:::###::....#. .. .#...#. #...#:::..|
  #.
            ...##:,;##;:::#: ... ##..
             .:;####;::::.##:::;#:..
     .# .
    #
                      ..:;###..
  +----+
      Free Computer Imaging Solution
  +----+
   Credits: http://foqproject.org/Credits |
       http://fogproject.org/Credits |
  Released under GPL Version 3
                                  +-----+
  Version: 1.5.10.1615 Installer/Updater
 What version of Linux would you like to run the installation for?
       1) Redhat Based Linux (Redhat, Alma, Rocky, CentOS, Mageia)

    Debian Based Linux (Debian, Ubuntu, Kubuntu, Edubuntu)

       3) Arch Linux
 Choice: [2]
```

| 6  | administrateur@Debian-12-Bookworm: ~ Q ≡ ×                                                                                                    |
|----|----------------------------------------------------------------------------------------------------|
| *  | Setup complete                                                                                                    |
|    | You can now login to the FOG Management Portal using<br>the information listed below. The login information<br>is only if this is the first install.                                            |
|    | This can be done by opening a web browser and going to:                                                                                                    |
|    | http://172.16.5.39/fog/management                                                                                                    |
|    | Default User Information<br>Username: fog<br>Password: password                                                                                                    |
| *  | Changed configurations:                                                                                                    |
|    | The FOG installer changed configuration files and created the following backup files from your original files:<br>* /etc/apache2/sites-available/001-fog.conf <=> /etc/apache2/sites-available/ |
| 00 | 1-fog.conf.1728636778                                                                                                    |
|    | <pre>* /etc/dhcp/dhcpd.conf &lt;=&gt; /etc/dhcp/dhcpd.conf.1728636778</pre>                                                                                                    |
|    | <pre>* /etc/vsftpd.conf &lt;=&gt; /etc/vsftpd.conf.1728636778</pre>                                                                                                    |
|    | <pre>* /etc/exports &lt;=&gt; /etc/exports.1728636778</pre>                                                                                                    |

Après avoir installer le server fog on peut se connecter :

| F              | FOG Project    |             |
|----------------|----------------|-------------|
| Username       | fog            |             |
| Password       | •••••          |             |
| Language       | Français       | •           |
|                | Login          |             |
| Estimated FOC  | G Sites:       | 3595        |
| Latest Version | :              | 1.5.10.1615 |
| Latest Develop | oment Version: | 1.5.10.1622 |

Sur cette page d'accueil il apparaît l'adresse IP du server

| ← → C () 🏠 172.16.5.39/fog/manager                                                                | ment/index. | php?node | =home              |                       |                             |                                 |          |   |                 |                 | ☆                       |                                  |                           | ර ≡ |
|---------------------------------------------------------------------------------------------------|-------------|----------|--------------------|-----------------------|-----------------------------|---------------------------------|----------|---|-----------------|-----------------|-------------------------|----------------------------------|---------------------------|-----|
| FOG Project                                                                                       | <b>3</b>    | ***      | Ţ                  | #                     |                             |                                 | ආ        | ₽ | ¢°              |                 | Ê                       | ₽¢                               |                           | ۲   |
|                                                                                                   |             |          |                    | Dashbo                | ard                         |                                 |          |   |                 |                 |                         |                                  |                           |     |
| System Overview<br>Server information at a glance.                                                |             |          | Storag<br>Selected | ge Grou<br>groups's c | p Activity<br>urrent activi | ity                             |          |   |                 | Storag<br>Selec | e Node [                | D <b>isk Usage</b><br>disk usage |                           |     |
| UsernamefogWeb Server172.16.5.39Load Average1.95, 2.19, 1.64System UptimeUp: 0 days 0 hrs 28 mins | def         | fault 🗸  | 100                | 9%                    |                             | Free: 10<br>Queued<br>Active: 0 | : 0<br>) |   | 5<br>efaultMemi | 5%              | <b>45%</b><br>0.1615) ~ | Free                             | : 5.89 GiB<br>d: 7.11 GiB |     |
|                                                                                                   |             | Ir       | maging (           | Over the              | last 30 d                   | lays                            |          |   |                 |                 |                         |                                  |                           |     |

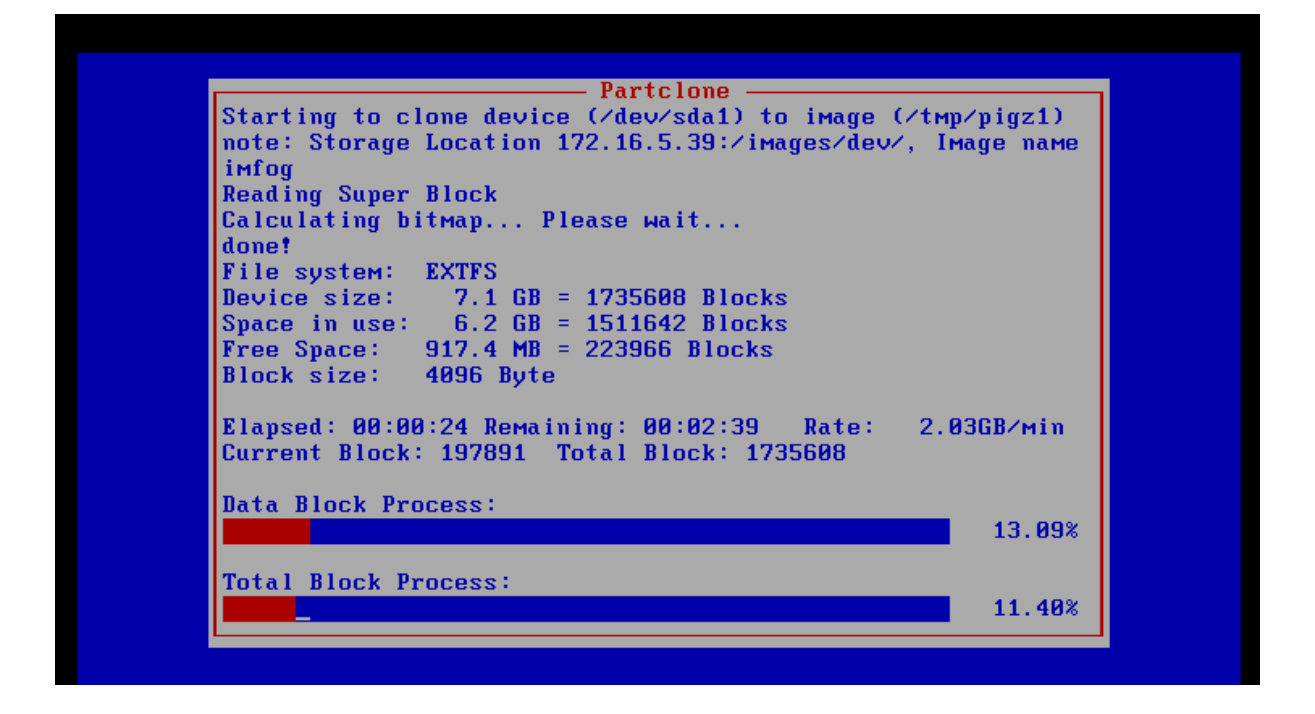

| FOG Project Search | Q |    | <b>8</b> 20 |    | Ţ      | #                     |       |         | ආ            | ₽ | <b>Q</b> _0 |                                                        | Ē    | ₽¢.            | ۲  |
|--------------------|---|----|-------------|----|--------|-----------------------|-------|---------|--------------|---|-------------|--------------------------------------------------------|------|----------------|----|
|                    |   |    |             |    | Hos    | t Manag               | ement |         |              |   |             |                                                        |      |                |    |
| Main Menu          |   |    |             |    |        |                       |       | All     | Hosts        |   |             |                                                        |      |                |    |
| List All Hosts     |   | \$ |             | \$ | Host   |                       | ٥     | Image   | d            |   | \$          | Task                                                   |      | Assigned Image | \$ |
| Create New Host    |   |    |             |    | Searc  | h                     |       | Searc   | h            |   |             |                                                        |      | Search         |    |
| Export Hosts       |   | ?  |             | 0  | 000c29 | 90b7b5d<br>9:0b:7b:5d |       | No Data |              |   |             | ±±<×                                                   | i ir | n fog          |    |
|                    |   | ?  |             | 0  | 000c29 | 9149b87<br>9:14:9b:87 |       | 2024-10 | -11 10:25:14 |   |             | ±± <x< td=""><td>i ir</td><td>n fog</td><td></td></x<> | i ir | n fog          |    |
|                    |   |    |             |    |        |                       |       |         |              |   |             |                                                        |      |                |    |

| Project Search                      | Q        |     | <b>æ</b> |                           | Ţ         | *       |        |     | ඵ      | ₽ | <b>Q</b> _0 |                  | È                           | ₽ <sup>C</sup>             |
|-------------------------------------|----------|-----|----------|---------------------------|-----------|---------|--------|-----|--------|---|-------------|------------------|-----------------------------|----------------------------|
|                                     |          |     |          |                           | Imag      | e Manaç | gement |     |        |   |             |                  |                             |                            |
| Main Menu                           |          |     |          |                           |           |         |        | All | Images |   |             |                  |                             |                            |
| List All Images<br>Create New Image | ł        | • • |          | Image Na                  | ıme       |         |        |     |        |   | \$          | Storage<br>Group | Imag<br>Size:<br>ON<br>CLIE | e<br>↓<br>NT Captured ↓    |
| Import Images                       |          |     |          | Search                    |           |         |        |     |        |   |             | Search           | Sean                        | sh Search                  |
| Multicast Image                     | <b>.</b> | •   |          | im fog - 1<br>Single Disk | Resizable |         |        |     |        |   |             | default          | 6.62 0                      | aiB 2024-10-11<br>10:08:09 |